## Computing

## Wie kann ich in Anydesk auf den zweiten Monitor bzw. Bildschirm wechseln?

- Wenn Sie auf Ihrem Computer bzw. Rechner in der Fernwartungs-Software Anydesk auf den anderen oder einen anderen Monitor wechseln möchten, gehen Sie wie unten beschrieben vor.
- Die verfügbaren Monitor werden in Anydesk in der Titelzeile mit kleinen Vierecken, in denen sich **Ziffern** befinden, dargestellt (rechts neben der Adresszeile).
- Klicken Sie auf die gewünschte Ziffer, zu der Sie wechseln möchten (meistens ist nur ein Monitor angeschlossen, so dass nur **Monitor 1** verfügbar ist).
- Das Icon mit dem im Moment ausgewählten Monitor ist mit einem kleinen blauen **Punkt** darunter markiert.

Eindeutige ID: #2351 Verfasser: Christian Steiner Letzte Änderung: 2020-10-12 14:24